Návod k nainstalování certifikační autority ASD CA, pro správnou funkčnost aplikace Suppdesk MHMP.

Soubor ASD CA.cer je potřeba uložit na svůj počítač a provést instalaci viz. obrázky níže. Instalaci spustíte poklikáním na příslušný soubor.

лu

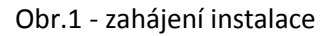

| Certifikát                                                                                                    | Průvodce importem certifikátu | X                                                                                                    |
|----------------------------------------------------------------------------------------------------|-------------------------------|----------------------------------------------------------------------------------------------------|
| Obecné         Podrobnosti         Cesta k certifikátu           Informace o certifikátu         Tento certifikát je určen k následujícímu účelu:           • Všechny zásady vystavování certifikátů         • Všechny zásady použití |                               | Vítá vás Průvodce importem<br>certifikátu.<br>Průvodce vám pomůže kopírovat certifikáty, seznamy<br>důvěryhodných certifikátů a seznamy odvolaných<br>certifikátů z disku do úložiště certifikátů.<br>Certifikát vydaný certifikační autoritou potvrzuje vaši<br>totožnost a obsahuje informace nezbytné k ochraně dat<br>nebo k vytvoření zabezpečených siťových připojení.<br>Úložiště certifikátů je systémová oblast, v níž jsou<br>certifikáty uloženy.<br>Pokračujte kliknutím na tlačítko Další. |
| Vystaveno pro: ASD CA                                                                                                    |                               |                                                                                                    |
| Vystavitel: ASD CA                                                                                                    |                               |                                                                                                    |
| Platnost od 16. 3. 2005 do 13. 12. 2015                                                                                                    |                               |                                                                                                    |
| Nainstalovat certifikát Prohlášení vystavitele<br>Další informace o <u>certifikátech</u>                                                                                                    |                               | Další > Storno                                                                                                    |
| ОК                                                                                                    | ;                             |                                                                                                    |

## Obr. 2 - výběr úložiště

| Průvodce importem certifikátu                                                                                                    | Vybrat úložiště certifikátů                                                                                                    |
|----------------------------------------------------------------------------------------------------|----------------------------------------------------------------------------------------------------|
| Úložiště certifikátů<br>Úložiště certifikátů jsou oblasti systému, kde jsou uloženy certifikáty.                                                                                                    | Vyberte úložiště certifikátů, které chcete použít.                                                                                                    |
| Systém Windows může automaticky vybrat úložiště certifikátů, nebo můžete zadat<br>umístění certifikátu.<br>Automaticky vybrat úložiště certifikátů na základě typu certifikátu<br><u>V</u> šechny certifikáty umístit v následujícím úložišti<br>Úložiště certifikátů:<br>Procházet | Osobní<br>Důvěryhodné kořenové certifikační autori<br>Důvěryhodnost v ramci rozlehle site<br>Zprostředkující certifikační autority<br>Uživatelský objekt služby Active Directory<br>Důvěryhodní vydavatelé<br>Zobrazit fyzická úložište<br>OK Storno |
| Další informace o <u>úložištích certifikátů</u> r < <u>Zpět <u>D</u>alší &gt; Storno</u>                                                                                                    |                                                                                                    |

## Obr. 3 - potvrzení zvoleného úložiště

| Průvodce importem certifikátu                                                                           |  |  |  |
|----------------------------------------------------------------------------------------------------|--|--|--|
| <b>Úložiště certifikátů</b><br>Úložiště certifikátů jsou oblasti systému, kde jsou uloženy certifikáty. |  |  |  |
| Systém Windows může automaticky vybrat úložiště certifikátů, nebo můžete zadat<br>umístění certifikátu. |  |  |  |
| Automaticky vybrat úložiště certifikátů na základě typu certifikátu                                     |  |  |  |
|                                                                                                    |  |  |  |
| Úložiště certifikátů:                                                                                   |  |  |  |
| Důvěryhodné kořenové certifikační autority <u>P</u> rocházet                                            |  |  |  |
| Další informace o <u>úložištích certifikátů</u>                                                         |  |  |  |
| < <u>Z</u> pět <u>D</u> alší > Storno                                                                   |  |  |  |

## Obr. 4 - dokončení instalace

| Průvodce importem certifikátu |                                                                                                    | x |  |  |  |
|-------------------------------|----------------------------------------------------------------------------------------------------|---|--|--|--|
|                               | Dokončení Průvodce importem<br>certifikátu<br>Certifikát bude naimportován po kliknutí na tlačítko<br>Dokončit. |   |  |  |  |
|                               | Zadali jste následující nastavení:<br>Úložiště certifikátů vybrané uživatelem Důvěryhodné koř                   |   |  |  |  |
|                               | Obsah Certifikát                                                                                                |   |  |  |  |
|                               |                                                                                                    |   |  |  |  |
|                               |                                                                                                    |   |  |  |  |
|                               |                                                                                                    | ] |  |  |  |
|                               |                                                                                                    |   |  |  |  |
|                               |                                                                                                    |   |  |  |  |
|                               | < Zpět Dokončit Storna                                                                                          | , |  |  |  |

## Obr. 5 - hotovo

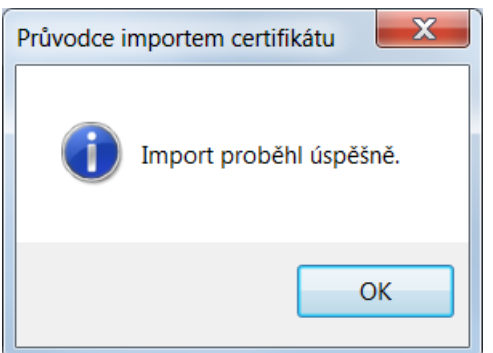

Nyní můžete spustit aplikaci Suppdesk MHMP, do které se přihlásíte pomocí certifikátu, který používáte pro aplikaci GRANTY.

Odkaz na aplikaci suppdesk: <u>https://mhmp.asd-software.cz/suppdesk/default.aspx</u>